## DP300 Image Logo 作成ソフト「ILConvertor」操作手順

この操作手順は、SIREN DP300のLOGOソフト「IL Convertor」を使用して、作成したイメージ画像をDP300本体へ転送させるための操作手順です。

DP300にて、ロゴを表示させるためには、市販のイメージ作成ソフト等にても作成できます(但し、ファイル形式 bmp、大きさは 128x128 Pixel にする必要があります)が、このソフトを利用すると便利です。

ロゴ表示は、ファイル名を下記のようにすると本体の起動時と終了時に表示させることができます。 起動時の表示 LOGO 01.bmp ~ LOGO 10.bmp 10画像 終了時の表示 END 01.bmp ~ END 05.bmp 5画像

※. 画像の大きさは、形式 bmp / 128 x 128 Pixel のみとなります。

「IL Convertor」ソフトの入手方法 SIRENのホームページより、「IL Convertor」ソフトをダウンロードしてください。 www.sirenip.com/support ダウンロードしましたファイルは、パソコンの任意の場所にコピーしてください。 コピーしましたファイルは圧縮されていますので、ダブルクリックを行い任意の場所(等)に解凍してください。 解凍しましすと、1つのファイルが解凍されます。

 添付ソフトのインストール手順 パソコン上の解凍したフォルダーおよびファイルを準備します。

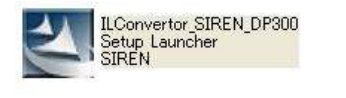

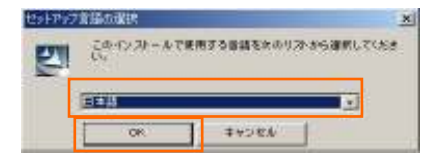

2

I have been been

ウィテードは、インストールを発展する単単純でありま

STRUCTURE AND ADDRESS OF ADDRESS OF ADDRESS

12

ILConvertor南回InstaliShield ウィザードへよ父子

InstaliSheid(R) ウィザードは、ご使用のロンピュータへ ILConvertor をインストールします。「たっ」をワックして、被行し ていてきょく

警告にこのプログラムは、著作権法および国際協会によって保護 されています。

324(NI > +4C/24

・解凍したファイル「IL\_Convertor SIREN\_DP300 setup Launcher SIREN」を選択し、ダブルクリックして、インス トールを行ってください。

・インストール時の言語を選択してください。 ・選択後、「OK」をクリックしてください。

・ILConvertor のインストールの開始画面が表示します ので、「次へ」をクリックします。

・ILConvertor のインストールの確認画面が表示します ので、「次へ」をクリックします。

No - 2/7

・インストール作業が開始します。
 ・作業の進行状況を「バー表示」にて表示します。

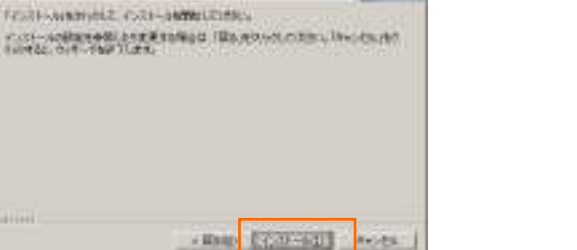

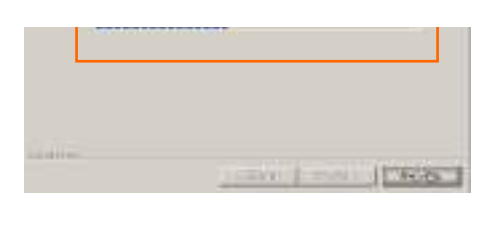

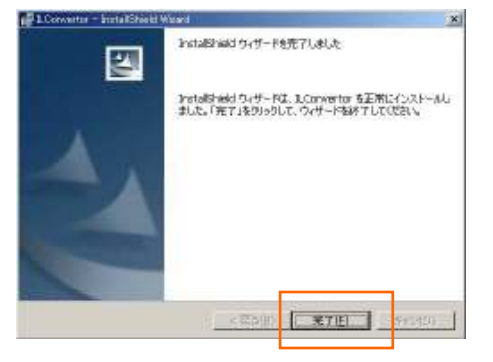

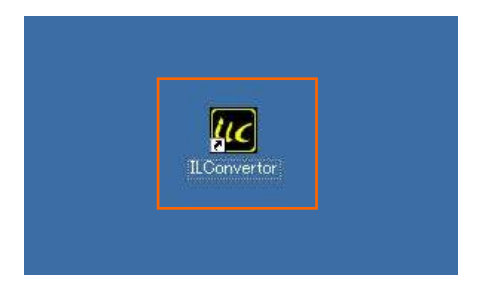

・インストール作業が完了すると左図の画面になります。 ・「完了」ボタンをクリックして、終了させてください。

・インストールが完了すると、デスクトップの画面に、 左図のアイコンが表示します。

2. イメージ画像(LOGO)作成手順

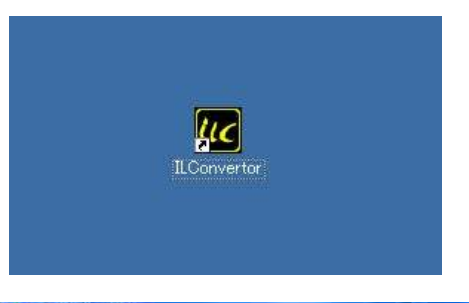

 Image: Second part of the Constraint of the Constraint of the Const

| and a second second second second |     |                                                                                                    | 150                                          |
|-----------------------------------|-----|----------------------------------------------------------------------------------------------------|----------------------------------------------|
|                                   | 24  | - Marine - Marine - M | -1162                                        |
|                                   |     | 3                                                                                                    |                                              |
|                                   | 3   |                                                                                                    | Differential<br>Construction<br>Construction |
|                                   | 142 |                                                                                                    | ta<br>Ne                                     |
| Β.,                               | 1   |                                                                                                    |                                              |
| 8                                 |     |                                                                                                    | 1. 10                                        |

No - 3/7

1.「IL Convertor」のアイコンをクリックして起動させます。

2.起動しますと、左図の画面が表示します。

3.「設定」ボタンをクリックして、作成したい設定を選択します。 初期画面ロゴ 終了画面ロゴ

※. 初期画面ロゴは、10個までです。 終了画面ロゴは、5個までです。

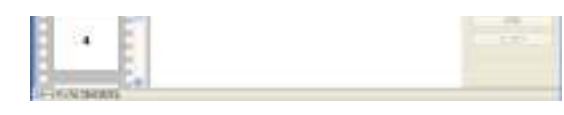

4.ロゴを作成したい画像を読み込みます。 メニューの「ファイル」をクリックします。 各項目が表示しますので、「開く」を選択し、クリックして ください。

No - 4/7

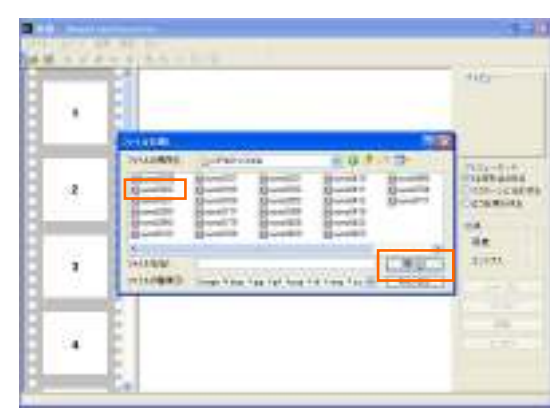

- 5.ファイルを開く画面が表示しますので、作成したい画像が 保存されているフォルダーを探してください。
- 6.作成したい画像のファイルが見つかりましたら、ファイルを 選択して「開く」をクリックしてください。

7.選択した画像が左図のように表示します。

- 8.画像の大きさ、効果を設定します。 効果の中の編集したい項目を選択して編集します。 照度/コントラスト シャープ/ソフトに/反転/エンボス
- 9.プレビューモードの「スクリーンに合わせる」にマークを つけてください。 (画像の大きさが自動的に設定されます。)

10.マウスを画像の部分に持っていき、左ボタンを押したままの状態で左側のスライド画面の「1」の部分へもっていきまます。

194 214

Designed and the second second second

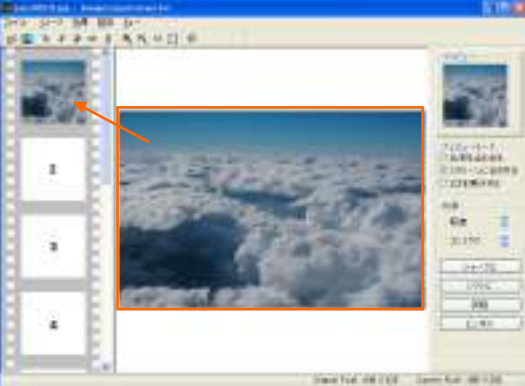

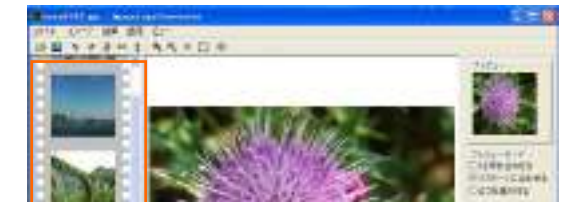

11.4項から10項の手順を繰り返して、イメージ画像を作成 していきます。

| • |                           | - 10<br>10 |
|---|---------------------------|------------|
|   | * MT 1-<br>= 1 & N = (] # | 36         |
| × |                           |            |
|   | - Later                   |            |

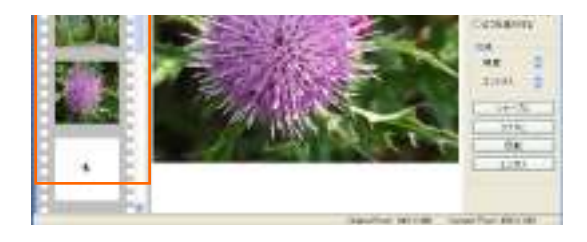

No - 5/7

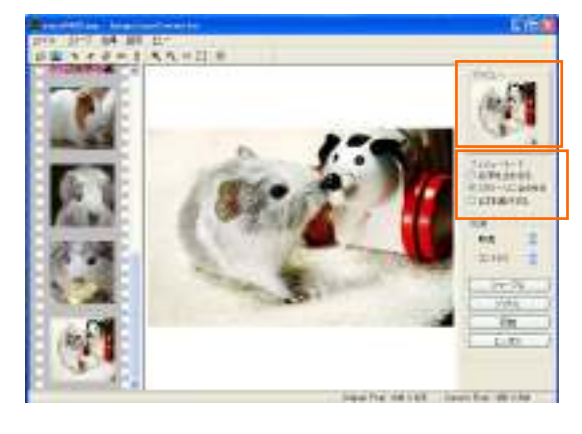

- 12.作成したイメージ画像を確認します。 プレビューモードの「ロゴを実行する」の項目にマークを 付けてください。 作成したロゴの画像が順に流れます。
  - ロゴの画像の確認が終わりましたら、「スクリーンに合わ せる」にマークをしてください。

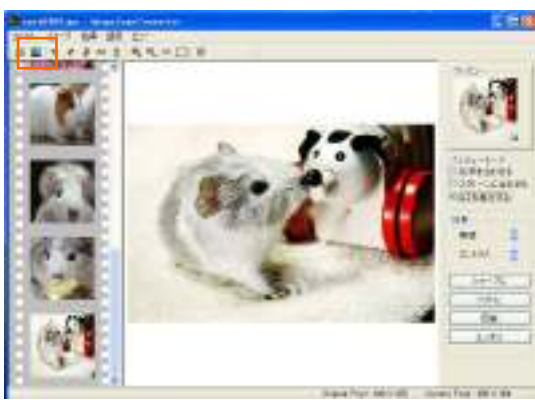

- 13.作成したロゴをDP300の本機へ転送します。
  - ・DP300の本機をパソコンへ接続し、完全に認識したことを 確認してください。
  - ・画面の左上の「L」(ロゴを送る)のボタンをクリックしてくだ さい。

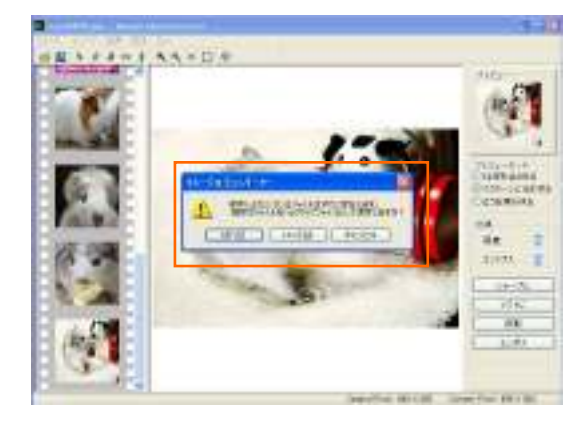

- 14.既にDP300の本体にLOGOがある場合、左図のメッセージが表示します。
  - ・本体に既に入っている画像を残す場合は、「はい」を 選択してください。削除してもいい場合は「いいえ」を 選択してください。

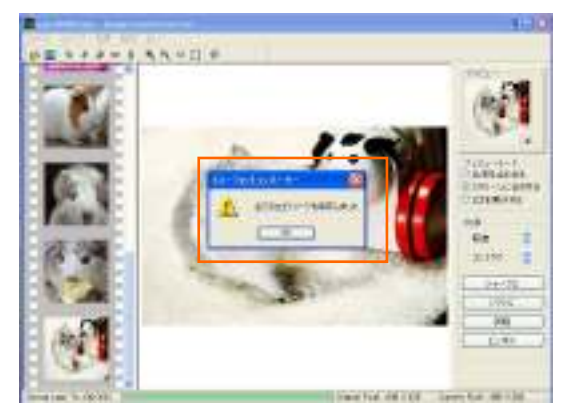

- 15.ロゴがDP300の本体へ転送(コピー)され、左図のメッセ ージが表示します。 ・「OK」ボタンをクリックしてください。
- ※. 本体内に LOGO のフォルダーがない場合は、転送することで自動的にフォルダーが作成されます。なお、転送されたロゴファイル名は、「LOGO01」から「LOGO10」となります。
  終了画面ロゴの設定をした場合は、「END01」から「END05」となります。

| A REAL PROPERTY AND A REAL PROPERTY AND A REAL |           |
|----------------------------------------------------------------------------------------------------|-----------|
|                                                                                                    | -116      |
| •                                                                                                    |           |
| <u>a</u>                                                                                                    | The state |
|                                                                                                    | Arest.    |
| <u> </u>                                                                                                    | 1         |

- 16.終了画面ロゴの作成を行います。 ・「設定」をクリックして、終了画面ロゴを選択してください。
- ・同様に 4項から15項の作業を繰り返して、終了画面ロゴ を作成、転送(コピー)します。
- 17. すべての作業が終了しましたら、「IL Convertor」を終了 させます。 DP300本体をパソコンより取り外します。

DP300の本体の電源オン、オフにして、転送(コピー)した画像が表示するかどうかを確認します。 電源オンにしたとき、初期画面ロゴの画像が表示します。 電源オフにしたとき、終了画面ロゴが表示します。